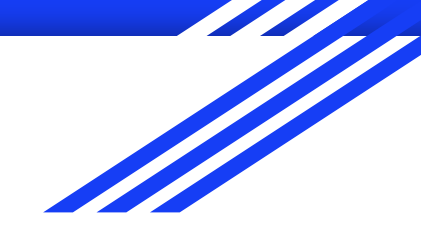

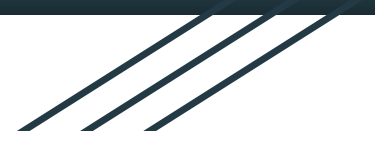

## Starfish

Clearing a Flag

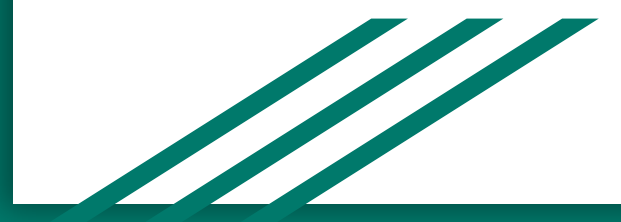

## If you raised flags on students in Starfish, and those students have shown improvement, you can clear those flags! Here's how.

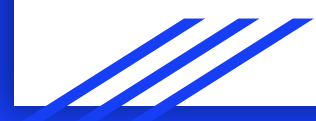

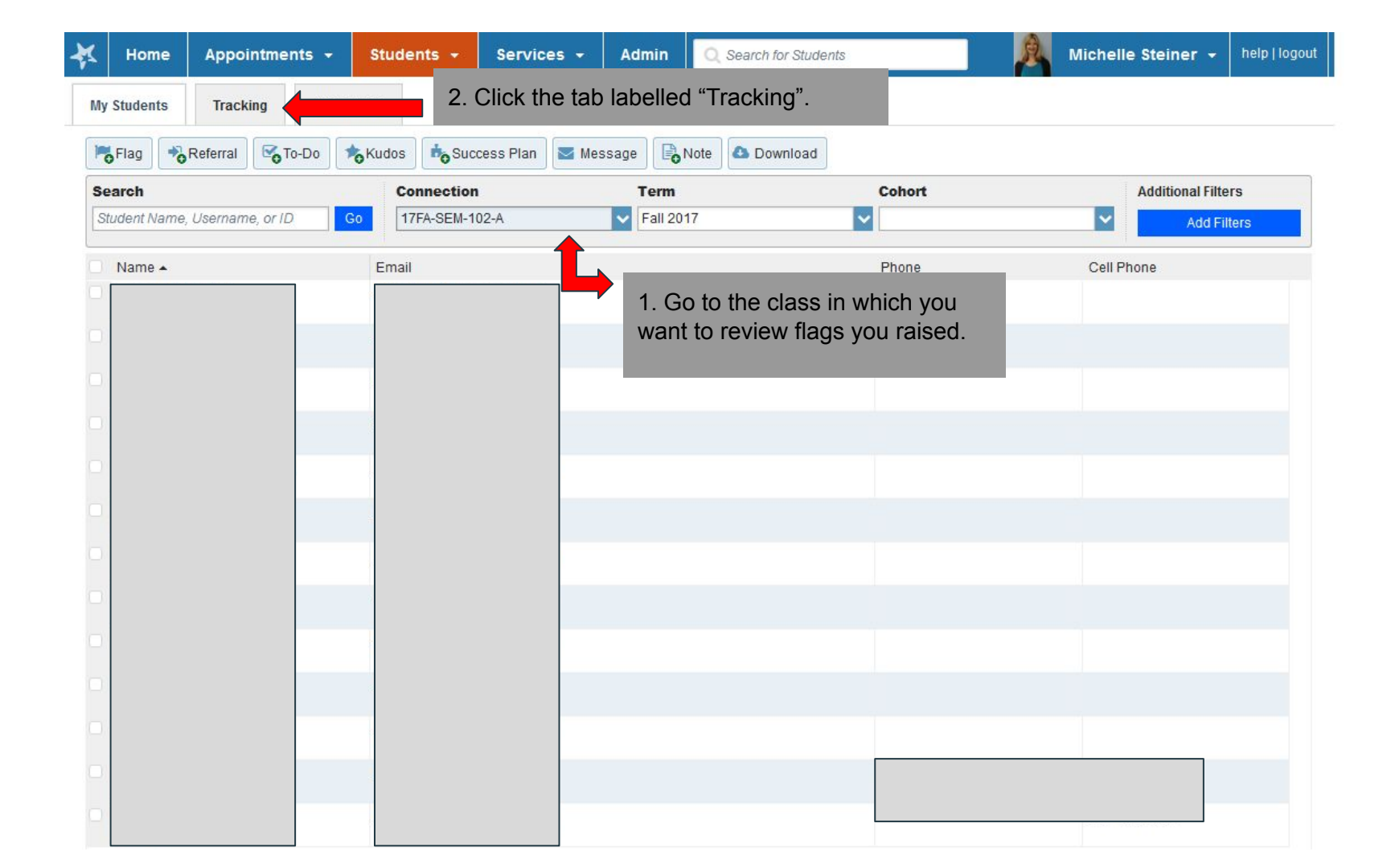

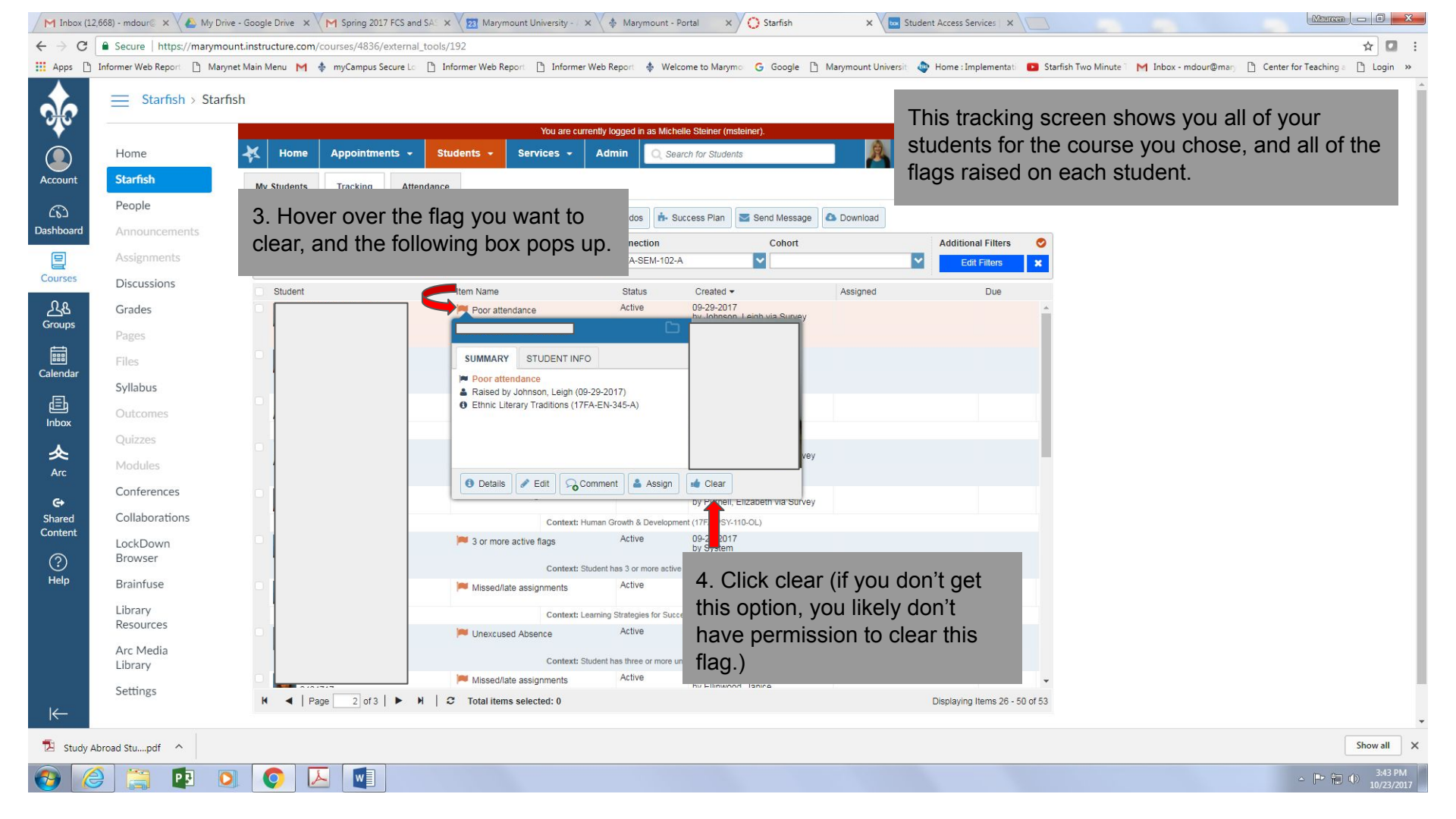

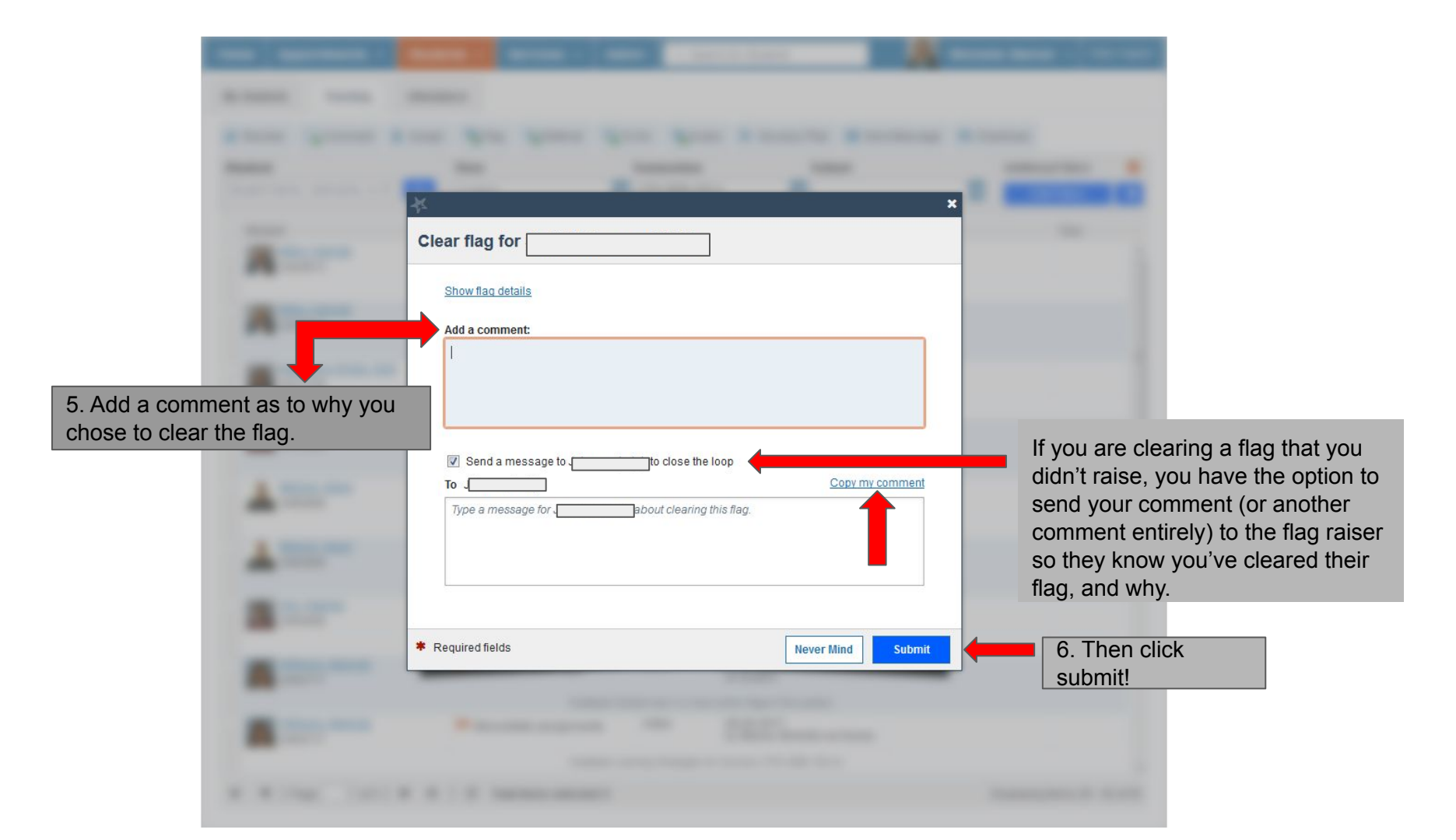

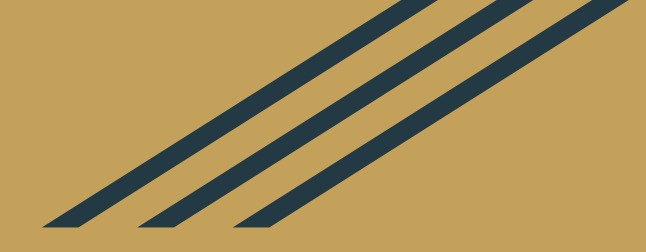

## You can also clear a flag directly from a particular student's profile, if you prefer. Here's how.

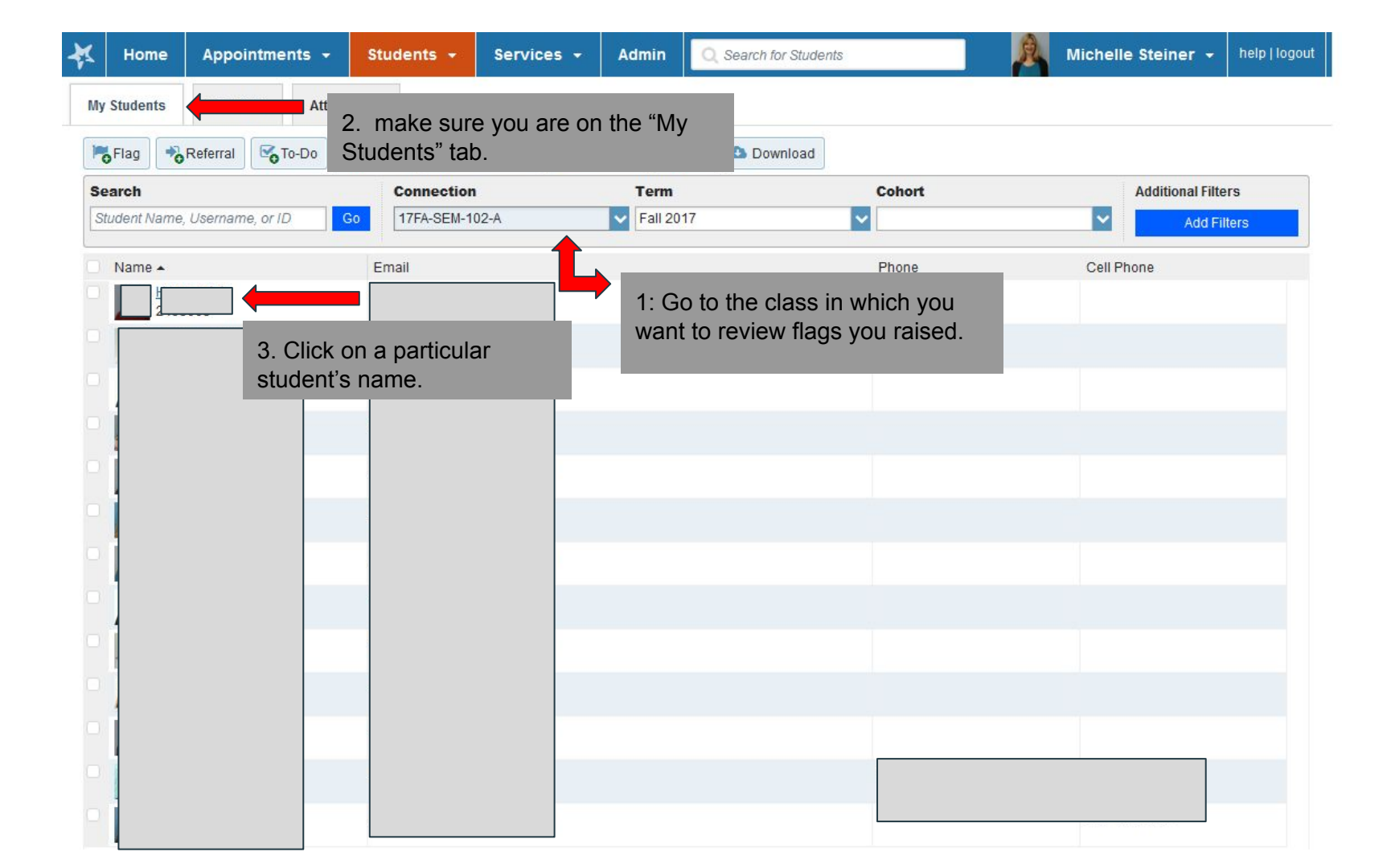

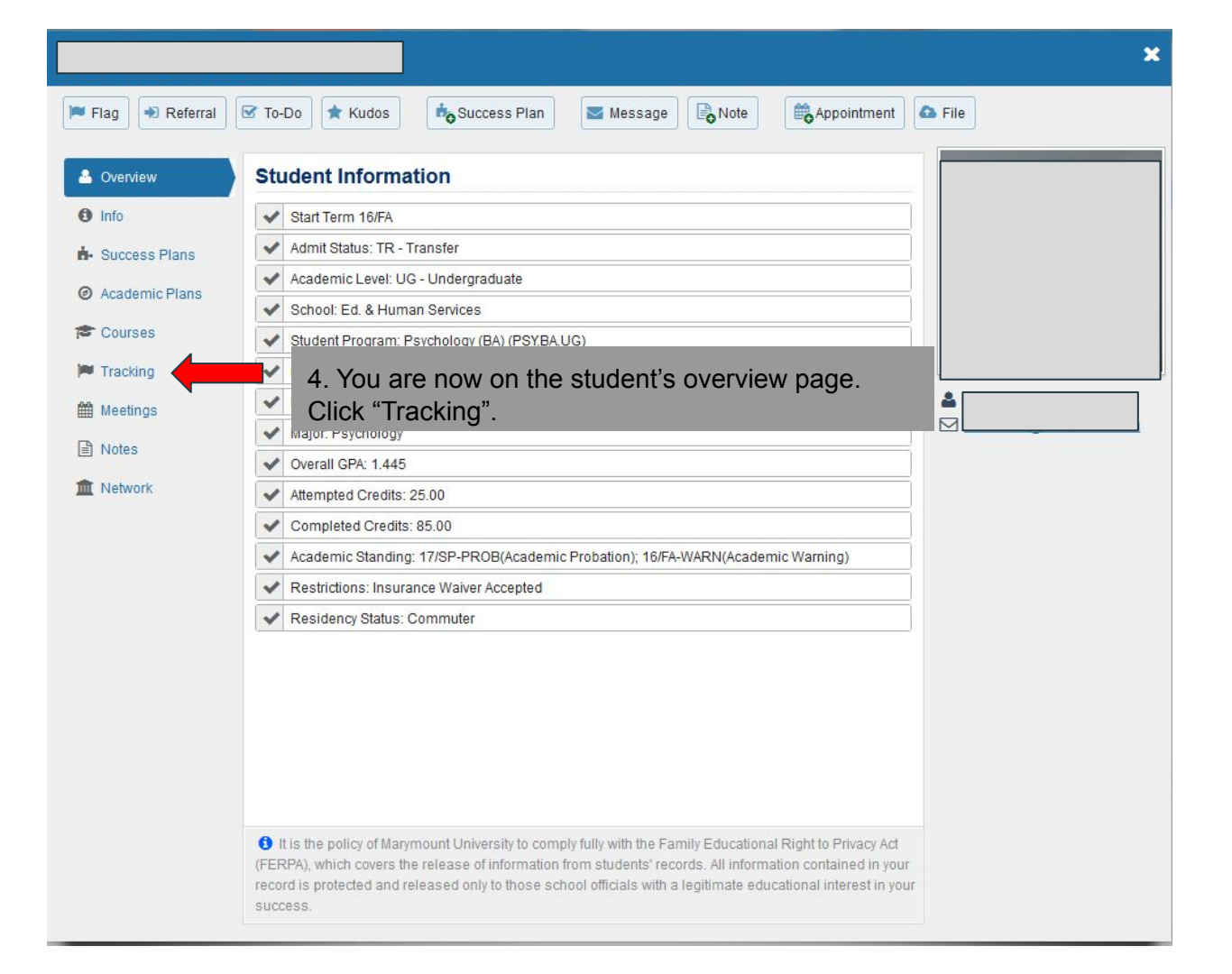

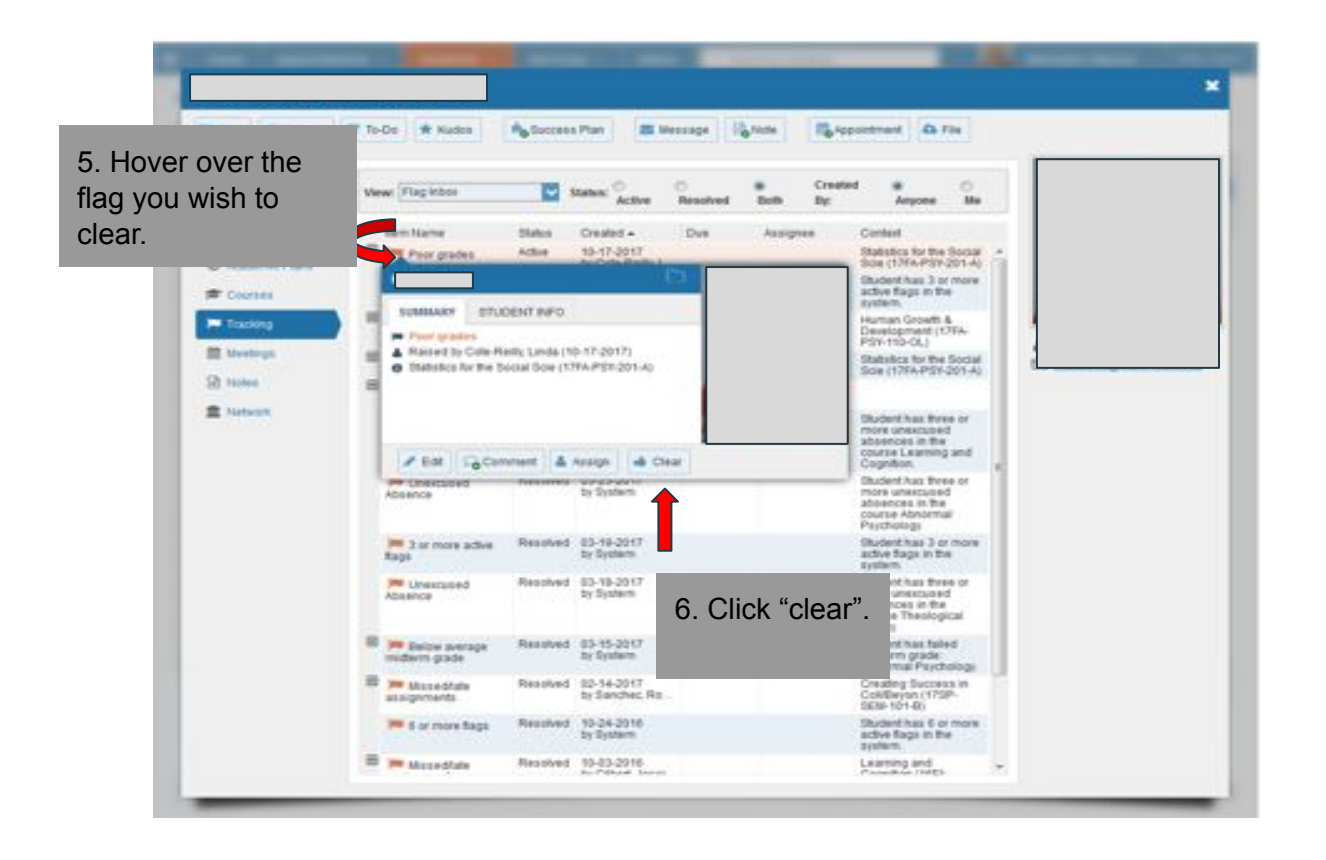

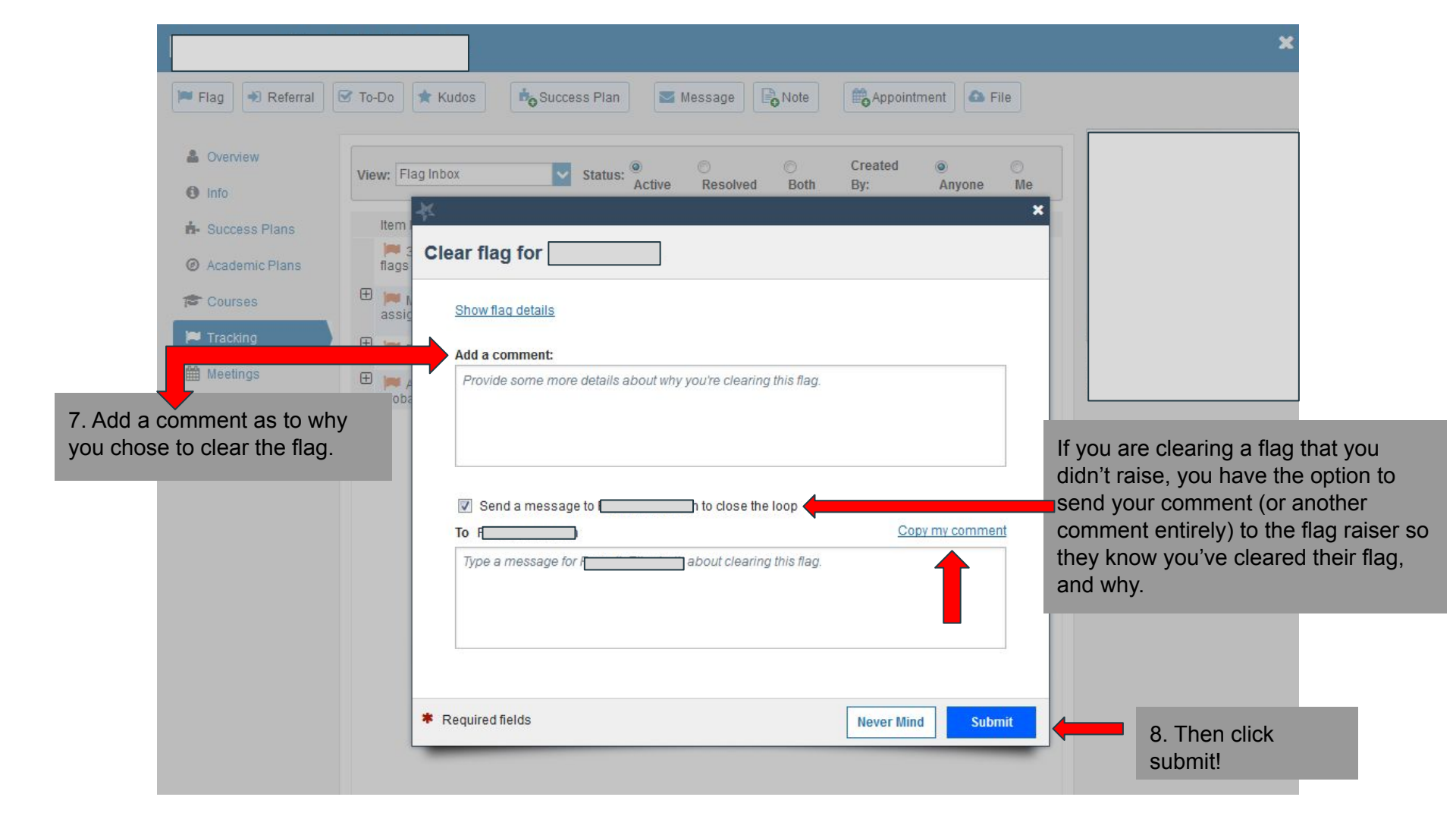

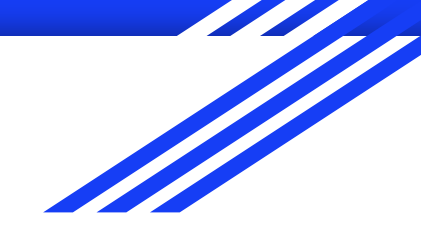

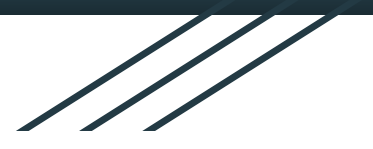

## Questions?

msteiner@marymount.edu

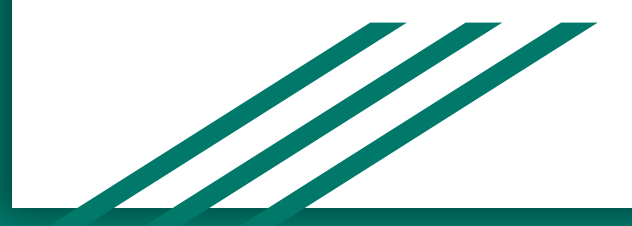